## Setting Up 2FA/MFA for Your Virtual Office Account

| Step # | Task                                                                                                    | Screenshot                                                                                                    |
|--------|----------------------------------------------------------------------------------------------------|----------------------------------------------------------------------------------------------------|
| 1      | <ul> <li>Sign into Virtual Office.</li> <li>1. Type 'vo.naturalnetworks.com' in the URL field of your web browser.</li> <li>2. Use the username and password that has been provided to you.</li> <li>3. Click on Icon</li> <li>3. Click on Icon</li> <li>MOBILE APP to configure your Cell phones Microsoft Authenticator</li> </ul> | INPrivate Natural Network - Virtual Office<br>C C C Thttps://vo.naturalnetworks.<br>INFORMATION CONTINUES<br>SECUREMOBILEACCESS<br>Welcon |
|        |                                                                                                    |                                                                                                    |

|   |                                                                                                    | <image/> |
|---|----------------------------------------------------------------------------------------------------|----------|
| 2 | Upon first sign in, you will be presented with the<br>following page - to bind an 'Authenticator' to your<br>account.<br>Leave this window open as you continue on with the<br>other steps. |          |

|   |                                                        | MOBILE APP BINDING<br>Click the QR code to refre                                 |
|---|--------------------------------------------------------|----------------------------------------------------------------------------------|
|   |                                                        |                                                                                  |
|   |                                                        | 1. Install Google Authenticator, I<br>Microsoft Authenticator on your            |
|   |                                                        | <ol> <li>Scan with app or enter text co</li> <li>Enter code from app.</li> </ol> |
|   |                                                        | Code Enter code here                                                             |
|   |                                                        | VERIFY                                                                           |
|   |                                                        |                                                                                  |
| 3 | Download the 'Microsoft Authenticator onto your phone: |                                                                                  |
|   | On an Android phone, go to 'Google Play Store.'        |                                                                                  |

|   | On an iPhone, go to the 'App Store.'<br>Look for one of the two icons to the right |  |
|---|------------------------------------------------------------------------------------|--|
| 4 | This is the application you are looking to install:                                |  |

|   |                                                                                                    | ÷                                                      |                                                 |                                              |                          |
|---|----------------------------------------------------------------------------------------------------|--------------------------------------------------------|-------------------------------------------------|----------------------------------------------|--------------------------|
|   |                                                                                                    | 0                                                      | Microsoft Co                                    | oft Auth<br>prporation                       | ner                      |
|   |                                                                                                    | Unins                                                  | stall                                           |                                              | C                        |
|   |                                                                                                    | What's new<br>Last updated Dec                         | •<br>17, 2020                                   |                                              |                          |
|   |                                                                                                    | We're always wo<br>performance im<br>the latest versio | orking on new<br>provements.<br>In for the best | features, bu<br>Make sure y<br>t authenticat | ig fix<br>ou st<br>ion e |
|   |                                                                                                    | Rate this app<br>Tell others what ye                   | <b>D</b><br>ou think                            |                                              |                          |
|   |                                                                                                    | \$                                                     | ☆                                               | ☆                                            | ゼ                        |
|   |                                                                                                    | Write a review                                         |                                                 |                                              |                          |
|   |                                                                                                    | Developer c                                            | ontact                                          |                                              |                          |
|   |                                                                                                    | Join the beta                                          | а                                               |                                              |                          |
|   |                                                                                                    | Try new features<br>released and giv<br>developer.     | s before they'<br>/e your feedba                | re officially<br>ack to the                  |                          |
|   |                                                                                                    | Join Learn m                                           | ore                                             |                                              |                          |
|   |                                                                                                    |                                                        |                                                 | <u> 97</u> .                                 |                          |
| 5 | After installing the application, go to the top right corner<br>and look for 3 data. Click it to append means. From them |                                                        |                                                 |                                              |                          |
|   | select '+ Add account'                                                                                                   |                                                        |                                                 |                                              |                          |
|   |                                                                                                    |                                                        |                                                 |                                              |                          |
|   |                                                                                                    |                                                        |                                                 |                                              |                          |
|   |                                                                                                    |                                                        |                                                 |                                              |                          |

|   | *iPhone users:                                                                                                    |                                                                                                    |
|---|----------------------------------------------------------------------------------------------------|----------------------------------------------------------------------------------------------------|
|   | There will instead be a '+' icon in the top right.                                                                                                    | 3:52                                                                                                    |
|   |                                                                                                    | Turn on ba<br>s.c<br>Add accour<br>Edit accour<br>Hide codes<br>Settings<br>C.<br>S.com<br>Help<br>Settings<br>C.<br>S.com |
| 6 | Click on 'Other' for the type of account that you are<br>adding.<br>The app is then going to try and use your camera so that<br>it can take a photo of the code and add your Virtual<br>Office account. Give it permissions to access the<br>camera. |                                                                                                    |

|   |                                                                                          | 3:53 | B * •               | 🎗 孝 💐 🕾 🗐 65% 🖬         |
|---|------------------------------------------------------------------------------------------|------|---------------------|-------------------------|
|   |                                                                                          | What | kind of account are | you adding?             |
|   |                                                                                          |      | Personal accou      | Int                     |
|   |                                                                                          |      | Work or school      | account                 |
|   |                                                                                          | 2    | Other account (     | Google, Facebook, etc.) |
|   |                                                                                          |      |                     |                         |
|   |                                                                                          | j//  |                     |                         |
| 7 | Use your phone to scan this QR code on the web page that was left open on your computer. |      |                     |                         |

|   |                                                                                                    | MOBILE APP BINDING × |
|---|----------------------------------------------------------------------------------------------------|----------------------|
| 8 | After scanning it will begin to generate 6-digit codes.<br>Enter one of those code here and click 'Login.' |                      |

|   |                                                                                                    | MOBILE APP BINDING<br>Click the QR code to refr                                                        |
|---|----------------------------------------------------------------------------------------------------|----------------------------------------------------------------------------------------------------|
|   |                                                                                                    |                                                                                                    |
|   |                                                                                                    | 1. Install Google Authenticator<br>Microsoft Authenticator Auther<br>2. Scan with app or enter text of |
|   |                                                                                                    | 3. Enter code from app.<br>Code Enter code here                                                        |
|   |                                                                                                    | VERIFY                                                                                                 |
| 9 | Now, when you login to Virtual Office, you will be<br>asked for one of these 6-digit codes. You will need to<br>open the Microsoft Authenticator app on your phone<br>that you installed and enter it before you can sign in. |                                                                                                    |

Online URL: <u>https://kb.naturalnetworks.com/article.php?id=579</u>